# 综合交易系统

# 网络拍卖操作手册 ( 竞买人 )

编制部门: 技术实施部

技术支持电话: 13560669975

模版文件版本: V3.0

适用项目范围: 用户使用手册

| 版权所有© 京信数据科技有限公司,保留所有权利。 | 第1页共15页 |
|--------------------------|---------|
|--------------------------|---------|

## 目 录

| Ē  | 手录                   | 2   |
|----|----------------------|-----|
| 1. | 注册与登录                | 3   |
|    | 1) 注册                | 3   |
|    | 2) 登录                | 4   |
| 2. | 7 二 <b>1</b><br>报名管理 | 6   |
| 3  | 保证金管理                | 8   |
| 0. | 1) 普通银行转账(企业、个人)     | 8   |
|    | 电子保函担保(企业)           | 9   |
|    | 3) 查看缴纳情况            | .10 |
| 4. | 网上拍卖                 | .12 |
|    | 1) 签到领号              | .12 |
|    | 2) 章价提价              | 13  |
|    |                      |     |

# 1. 注册与登录

### 1) 注册

(1) 登录广东省公共资源交易平台门户网站

(https://ygp.gdzwfw.gov.cn/#/442000/index)服务指南--交易类型查看中山公共资源交易中心 CA 数字证书办理指南,准备办证材料。

|   | 全国公共资源3<br>广东省公共 | <sup>这易平台</sup> (<br>资源交易 | <sup>广东省・中山市)</sup><br><b>引平台</b> | 中山市 ~    | 首页      | 交易公开     | 市场主体  | 好差评    | 1<br>专家服务 | 服务指南 | 政策法规       | 登录<br>更多 > |  |
|---|------------------|---------------------------|-----------------------------------|----------|---------|----------|-------|--------|-----------|------|------------|------------|--|
|   | 服务指南             | 」<br>り服务(                 | <b>内容、流程</b> )                    | 规范、收割    | 表标准、:   | 企业登记办    | つ理指引等 | 誇讯查试   | 间服务。      | 6    |            |            |  |
| 3 | 交易类型             |                           | 交易类型                              |          |         |          |       |        |           | 2    | #          | Q          |  |
|   | 服务内容             |                           | 相关分类                              | 全部       | 工程建设    | 政府采购     | 土地矿业  | 国有产权   | 其他交易      |      |            |            |  |
|   | 服务流程             |                           | 发布时间                              | 全部       | 最近7天    | 最近15天    | 最近1个月 | 最近3个月  | 自定义 ~     |      |            |            |  |
|   | 工作规范             |                           |                                   |          |         |          |       |        |           |      |            |            |  |
|   | 收费标准             |                           | 名称                                |          |         |          |       |        | 发布站点      |      |            | 发布时间       |  |
|   | 监管渠道             | 4                         | 中山市公共资源                           | 交易数字证书办理 | 型指引     |          |       |        | 中山市       |      | 2023-04-28 | 16:01:43   |  |
|   | 企业登记办理指引         |                           | 粤企签移动数字                           | 证书操作指引(台 | 含办理及使用) | 20220819 |       |        | 中山市       |      | 2022-08-19 | 19:30:00   |  |
|   |                  |                           | 粤商通移动数字                           | 证书办理指引   |         |          |       |        | 中山市       |      | 2020-11-13 | 15:06:36   |  |
|   |                  |                           | 1 /                               | 1 跳转     |         |          |       |        |           |      |            |            |  |
|   | 国家部委师            | 网站 ~                      |                                   | 各地公共资源   | 朝服务平台 ~ |          | 省政府核  | 几构网站 ~ |           | 其    | 他网站~       |            |  |

(2) 登录广东省公共资源交易平台门户网站

(https://ygp.gdzwfw.gov.cn/#/442000/index)服务指南--服务流程进行客户端下载,并 按照操作手册安装客户端,并重启电脑。

| 全国公共资源交易平台(          | 广东省・中山市)<br>日平台   | 首页 交易公开          | 市场主体 好差评    | 1<br>专家服务 服 | 登录           务指南         政策法规         更多 ~ |      |
|----------------------|-------------------|------------------|-------------|-------------|--------------------------------------------|------|
| 服务指南                 | 内容、流程规范、收费标       | <b>示准、企业登记</b> 办 | 理指引等资讯查询    | 服务。         |                                            | Ť    |
| 2<br><sub>交易类型</sub> | 交易类型              |                  |             | 3           | 客户端                                        |      |
| 服务内容                 | 相关分类 全部           | [程建设 政府采购        | 土地矿业 国有产权   | 其他交易        |                                            |      |
| 服务流程                 | 发布时间全部            | 鼓近7天 最近15天       | 最近1个月 最近3个月 | 自定义 🗸       |                                            |      |
| 工作规范                 |                   |                  |             |             |                                            |      |
| 收费标准                 | 名称                |                  |             | 发布站点        | 发布时间                                       |      |
| 4<br>监管渠道            | 中山市公共资源交易平台多CA客户望 | (20211117)       |             | 中山市         | 2021-11-17 15:09:14                        |      |
| 企业登记办理指引             | 1 /1 跳转           |                  |             |             |                                            |      |
| 国家部委网站 🗸             | 各地公共资源服           | §平台 >            | 省政府机构网站 >   |             | 其他网站 ~                                     |      |
| 版权所有© 京信数据           | 科技有限公司,任          | R留所有权利           | J.          |             | 第3页共                                       | 15 页 |

(3) 广东省公共资源交易平台门户网站

(https://ygp.gdzwfw.gov.cn/#/442000/index)服务指南一企业登记办理指引查看"中山市公共资源交易平台用户自主注册办理指引"下载用户使用手册,查看"网站域名与兼容性设置、用户注册操作指引"部分的内容,按照操作指引进行注册。

| 年二日<br>全国公共资源交易平台<br>「东省公共资源交易 | (*东省・中山市)<br>易平台 「白山市 ~」 | á页 交易公开 | 市场主体  | 好差评   | 1<br>专家服务 | 服务指南 | 政策法规       | <sup></sup><br>登录<br>更多 ≻ |
|--------------------------------|--------------------------|---------|-------|-------|-----------|------|------------|---------------------------|
| 服务指南<br>提供交易中心的服务              | 内容、流程规范、收费标准             | 、企业登记办  | 理指引等  | 资讯查询  | 服务。       |      |            |                           |
| 交易类型                           | 企业登记办理指引                 |         |       |       | 3         | 3 注册 | 8          | Q                         |
| 服务内容                           | 发布时间 全部 最近7:             | 天 最近15天 | 最近1个月 | 最近3个月 | 自定义 ~     |      |            |                           |
| 服务流程                           |                          |         |       |       |           |      |            |                           |
| 工作规范                           | 名称                       |         |       |       | 发布站点      |      | ;          | 发布时间                      |
| 4<br>收费标准                      | 中山市公共资源交易平台用户自主注册办理      | 譜引      |       |       | 中山市       |      | 2023-03-01 | 15:02:28                  |
| <u>出管東通</u><br>2<br>企业登记が理称31  | 1 / 1 <b>3615</b>        |         |       |       |           |      |            |                           |
| 国家部委网站 🗸                       | <b>省地公共资源服务</b> 平台       | · ·     | 省政府机构 | 阿站 ~  |           | 其他   | 的财站 ~      |                           |

### 2) 登录

(1) 打开广东省公共资源交易平台门户网站

(https://ygp.gdzwfw.gov.cn/#/442000/index)第1步点击头部回到首页,第2步点击右侧"交易系统",第3步点击"中山市公共资源交易平台",跳转至中山导航窗口

| 22574 2411 | 中 全国公共领域交易平台 (F38-44)<br>广东省公共资源交易平台<br>交易系统                              | 8) 中山市 v<br>首页 交易公开                                           | 市场主体 专家服务 服务指南                       | 登录<br>政策法规 政务公开 信用信息                                  |                                        |
|------------|---------------------------------------------------------------------------|---------------------------------------------------------------|--------------------------------------|-------------------------------------------------------|----------------------------------------|
|            | 交易系统<br>交易类型 全部 I相違没                                                      | <b>股务系统</b><br>土均扩业 国制产权 政府采购                                 | 其他系统<br>药品和医用料结束酶 中介服务 其他            | 28                                                    |                                        |
|            | 高学校区 广东市 市政<br>东売も 中山市           企業         广东政府采购智慧云平台           空業経 由川市 | 「「州市 家山市 改通市 込み市<br>」」「)市 紀江市 市江市 茂本市<br>全部 「广东省岡上中<br>の東京市 由 | ●山市 副田市 和<br>●秋市 和道市 副州市 !<br>介服55股市 | 117 単小市 加速市<br>10日 元学市<br>中山市公共変遊交易平台<br>20月21日 117 3 | 00000000000000000000000000000000000000 |
|            | 1 /1 984                                                                  |                                                               |                                      |                                                       | Hease<br>action                        |

| 版权所有© 京信数据科技有限公司,保留所有权利。 | 第4页共15页 |
|--------------------------|---------|
|--------------------------|---------|

(2)选择"个人登录"或"法人登录"已办理 ca-key 的用户建议使用 CA 证书登录方式。

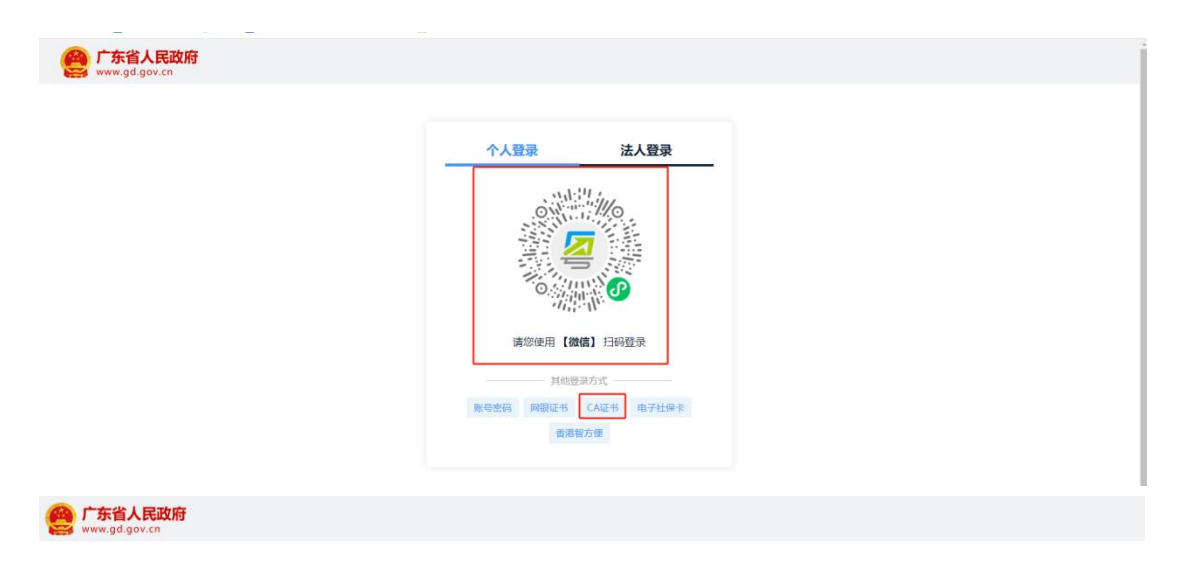

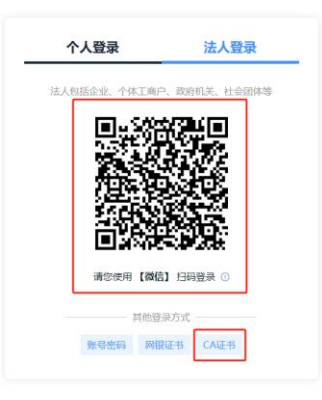

(3) 选择"综合交易系统",进入综合交易系统。

| - Dam    | <b>,</b> 中山市公共                                                | <b>共资源交易中心</b>                                   | LUBTE                |  |
|----------|---------------------------------------------------------------|--------------------------------------------------|----------------------|--|
|          | <b>全</b><br>综合交易系统                                            | ±tér çā şiķ                                      | <b>○</b><br>政府采购交易系统 |  |
| 公共资源交易门户 | 网站<br>Copyright 2011 ggs;hyzs,gov.cn All Ri<br>BerRaths: Weak | a 退出表<br>ights Reserved 中山市公共的建立期中心。<br>認識相違有限公司 | Rif:                 |  |

# 2. 报名管理

【操作步骤】

(1) 在综合交易系统→拍卖管理→报名管理→网上报名→点击【报名】按钮。

|                                  | 10000      |                              |      |                           |                                                  |                      |                                      |                |                                            |                  |
|----------------------------------|------------|------------------------------|------|---------------------------|--------------------------------------------------|----------------------|--------------------------------------|----------------|--------------------------------------------|------------------|
| 16個官理 采购官                        | IBEAN      | 理                            |      |                           |                                                  |                      |                                      |                |                                            | ROMES            |
| 拍卖管理                             |            |                              |      |                           |                                                  |                      |                                      |                | 会 当前位置:一個                                  | ◇二级>∃            |
| Research Indiana                 | ○ 拍卖项目网上报名 |                              |      |                           |                                                  |                      |                                      |                |                                            |                  |
| <ul> <li>竟价报名</li> </ul>         | ×          | 建词:                          | 意词   |                           |                                                  |                      |                                      |                |                                            |                  |
| <ul> <li>(2)(2)(2)(2)</li> </ul> |            |                              |      |                           |                                                  |                      |                                      |                |                                            |                  |
| - Martine                        |            |                              |      |                           |                                                  | A Residence of the   | Address of the Address of the second | W/ 27 etc. 34. | 40.4r.4t.4.0r+201                          |                  |
| 保证金管理                            |            | 拍卖编号                         | 项目名称 | 拍卖代理机构                    | 项目申请编号                                           | 拍实方式                 | 相架中介人名称                              | 联条电话           | 銀石像山門町                                     | 操作               |
| ¥证金管理<br>列上拍卖                    | 0          | <b>拍卖编号</b><br>PM20240126008 | 项目名称 | 拍卖代理机构<br>33              | 项目申请编号<br>ZHJYPM20240221001                      | 相实方式。网上竟价            | 相类中介人名称                              | 联条电路           | 2024-03-08 16:48:02                        | 操作               |
| 《记金管理<br>保证金管理<br>网上拍卖           | 0          |                              | 项目名称 | 拍卖代理机构<br>33<br>拍卖代理机构001 | 项目申请指号<br>ZHJYPM20240221001<br>ZHJYPM20240307001 | 相实方式<br>网上竟价<br>网上竟价 | <b>用交中介入名称</b><br>张三                 | 1              | 2024-03-08 16:48:02<br>2024-03-21 16:20:08 | 操作<br>当者<br>道者 报 |

(2) 输入数字证书的密码,进入报名页面,编辑个人/企业信息,勾选申请参拍的标的物, 上传报名所需材料,点击【保存】按钮

| 中山市公共                                  | 貴综 | 源交合交       | 易平          | 台<br>目交易业务 | 系统      |                  |                                                                                                    |                                                                                                    |   |           |                    | 忽好、企业""! 欢迎聖录 | <b>个人保想 - 第</b> | Freißit -     |
|----------------------------------------|----|------------|-------------|------------|---------|------------------|----------------------------------------------------------------------------------------------------|----------------------------------------------------------------------------------------------------|---|-----------|--------------------|---------------|-----------------|---------------|
|                                        |    | 10.81      | E UE        |            |         |                  |                                                                                                    |                                                                                                    |   |           |                    |               |                 |               |
| 拍卖管理                                   |    | <b>0</b> 拍 | <b>卖项目网</b> | 上报名 ———    |         |                  |                                                                                                    |                                                                                                    |   |           |                    |               |                 |               |
| INCOME.                                | •  | 39         | MB:         |            |         |                  |                                                                                                    |                                                                                                    |   |           |                    |               | 0               |               |
| <ul> <li>員价报名</li> <li>売得项目</li> </ul> |    |            | 1           |            | 项目名称:   | 4111111111111    | 2011年1月1日<br>1月1日日<br>1月1日日<br>1月1日日<br>1月1日日<br>1月1日日<br>1月1日日<br>1月1日日<br>1月1日日<br>1月1日日<br>1月1日日<br>1月1日日<br>1月1日日<br>1月1日日<br>1月1日<br>1月11日<br>1月11日<br>1月111日<br>1月111日<br>1月111日<br>1月111日<br>1月111日<br>1月111日<br>1月1111<br>1月1111<br>1月1111<br>1月1111<br>1月1111<br>1月1111<br>1月1111<br>1月1111<br>1月1111<br>1月1111<br>1月1111<br>1月1111<br>1月1111<br>1月1111<br>1月1111<br>1月1111<br>1月1111<br>1月1111<br>1月1111<br>1月1111<br>1月1111<br>1月1111<br>1月1111<br>1月1111<br>1月1111<br>1月1111<br>1月11111<br>1月11111<br>1月11111<br>1月11111<br>1月11111<br>1月11111<br>1月11111<br>1月11111<br>1月11111<br>1月11111<br>1月11111<br>1月11111<br>1月11111<br>1月11111<br>1月111111 |                                                                                                    |   | 项目申请编号:   | ZHJM               |               |                 | 操作            |
| 保证全管理                                  |    |            | PM20        | ú          | 出个人名称:  | 企业用at            |                                                                                                    |                                                                                                    |   | 2业/个人证件号: | 914401051909660248 |               |                 | 夏香   报名       |
| 网上拍卖                                   |    |            | PM20        |            | 联系方式:   | 13800138000      | *                                                                                                    |                                                                                                    |   |           |                    |               | 1               | <b>直看</b>  採品 |
|                                        |    |            | PM20        |            |         |                  |                                                                                                    | 拍卖内容                                                                                                    |   |           |                    |               | 3               | 重叠   报名       |
|                                        |    |            | PM20        | □ 全迭       |         |                  | 柏卖内容                                                                                                    | 新闻的                                                                                                    |   | 电价增幅      |                    | 伴证金额          | - 18            | <b>双佰</b>     |
|                                        |    |            | PM20        |            |         | 0.000            |                                                                                                    | (all the second second s                                                                                                    |   | 10000     |                    | 6             |                 | 重要            |
|                                        |    |            | PM20        |            | í E     | 0.00 TO          | 0.0                                                                                                    | 60                                                                                                    |   |           |                    |               |                 | 20            |
|                                        |    |            | PM20        |            |         | pdf              | Will odf                                                                                                    | 100                                                                                                    |   |           |                    |               | - 18            | 夏香            |
|                                        |    |            | PM20        | 附件上        | ·*      | -                |                                                                                                    |                                                                                                    |   |           |                    |               | - 1 H F         | 滚着            |
|                                        |    |            | PM20        |            |         | le XH            |                                                                                                    | A COLUMN AND A DESCRIPTION OF A DESCRIPTION OF A DESCRIPR |   |           |                    |               | - 18            | 童ճ            |
|                                        |    |            | PM20        |            | 2.1945式 | 1 du lod, loed . | png - pmp - bit - obc - dock " xis " xisx," zip " i                                                                                                    | m. bus m人相由工具强制关小20M                                                                                                    |   |           |                    |               | - 18            | 重新            |
|                                        |    |            | PM20        |            |         |                  |                                                                                                    | 6449                                                                                                    | н |           |                    |               | - 18            | 波氏            |
|                                        | _  |            | 000.000     |            |         |                  |                                                                                                    |                                                                                                    |   |           |                    |               |                 | income.       |

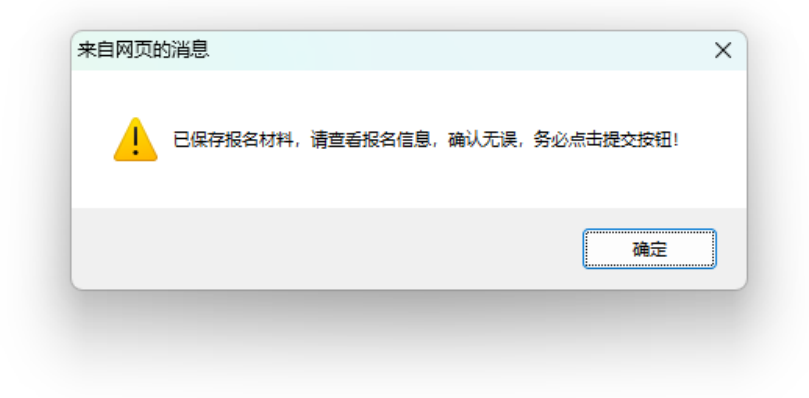

(3) 点击【提交】按钮,等待拍卖机构受理。

版权所有©京信数据科技有限公司,保留所有权利。 第6页共15页

|              |   | 拍卖管理    |             |        |              |                     |      |      |                  |
|--------------|---|---------|-------------|--------|--------------|---------------------|------|------|------------------|
| 拍卖管理         | P | _       |             |        |              |                     |      |      | ▲ 当前位置:一级 > 二级 ) |
|              | ¥ | ○ 拍卖项目网 | 月上报名详细 ———— |        |              |                     |      |      |                  |
| 責价报名<br>資得項目 |   | 关键词:    | 8           | 10     |              |                     |      |      |                  |
| 证金管理         | Ŧ |         |             |        | 拍卖           | 内容:标的物1             |      |      |                  |
| 止拍卖          |   | 序号      | 企业/个人名称     | 联系方式   | 企业/个人证件号     | 报名时间                | 报名状态 | 受理状态 | 操作               |
|              |   | 1       | 金业测试2       | 138001 | 91442000668. | 2024-03-12 15:13:20 | 待确认  | 未受理  | 查看   修改   是除     |

(4)拍卖管理→报名管理→竞价报名对应项目报名申请提交后,可点击"查看"查看拍卖 机构受理状态。

|       |   | 拍获管理     |         |        |            |                     |      |         |           |
|-------|---|----------|---------|--------|------------|---------------------|------|---------|-----------|
| 拍卖管理  |   |          |         |        |            |                     |      | ☆ 当前位置: | 一級 > 二級 > |
|       | - | ○ 拍卖项目网. | 上报名详细   |        |            |                     |      | 把夕英班    | いド大       |
| 竟价报名  |   | 关键词:     | 名词      |        |            | 此按钮查看详细受理           | 信息   | 12百文理   | 11/13     |
| 黄荷项目  |   |          |         |        |            | /                   |      |         |           |
| 保证金管理 | * |          |         |        | 拍卖内容:标价    | #31                 |      |         |           |
| 让拍卖   | ÷ | 序号       | 企业/个人名称 | 联系方式   | 企业/个人证件号   | 报名时间                | 报名状态 | 受理状态    | 操作        |
|       |   | 1        | 企业期试2   | 138001 | 9144200066 | 2024-03-12 15:13:20 | 待确认  | 未受理     | 查看        |

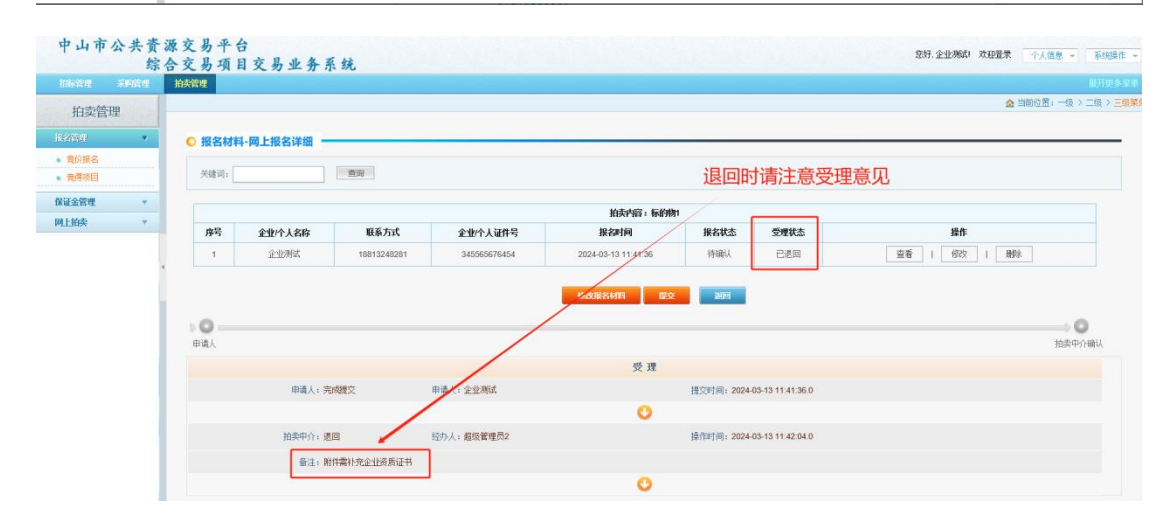

|  | 版权所有© 京信数据科技有限公司,保留所有权利。 | 第7页共15页 |
|--|--------------------------|---------|
|--|--------------------------|---------|

## 3. 保证金管理

磁油度证金

### 1) 普通银行转账(企业、个人)

(1)拍卖管理→保证金管理页面点击【缴纳保证金】,进入详细列表页。选择对应项目点击【缴纳保证金】,进入保证金缴纳方式选择页面。

|                          | 综 | 合交易项   | 目交易业务系统             |                                   |                  |                     |        | 您好,企业测试21 欢迎置录                       | 个人信息 - 系统制            |
|--------------------------|---|--------|---------------------|-----------------------------------|------------------|---------------------|--------|--------------------------------------|-----------------------|
|                          |   | 拍卖管理   |                     |                                   |                  |                     |        |                                      |                       |
| 拍卖管理                     | ŧ |        |                     |                                   |                  |                     |        | i ک                                  | 前位置:一级 > 二级 > 三       |
| 报名管理                     | * | ○ 拍卖项目 | 鐵納保证金               |                                   |                  |                     |        |                                      |                       |
|                          |   |        |                     |                                   |                  |                     |        |                                      |                       |
|                          |   | 关键词:   | 意识                  | 重要                                |                  |                     |        |                                      |                       |
| 保证公前现<br>• 增纳保证金         | * | 关键词:   | 意志                  | 12.<br>                           |                  |                     |        |                                      |                       |
| 保加公前度<br>• 撤销保证金<br>网上拍卖 | * | 关键词:   | 意词 原目名称             | 重要 项目交易编号                         | 委托方              | 拍卖代理机构              | 可选缴纳方式 | 维纳截止时间                               | 操作                    |
| 保证公告9<br>• 增約保证金<br>同上拍卖 | * | 关键词:   | (第)<br>第日名称<br>报名材料 | 重回<br>项目交易编号<br>ZHJYPM20240307001 | <b>委托方</b><br>李四 | 拍卖代理机构<br>拍卖代理机构001 | 可就撤纳方式 | <b>缴纳截止时间</b><br>2024-03-21 16:20:14 | 操作<br>查看後幼晴况<br>孝坊保证金 |

(2) 输入数字证书密码,勾选普通银行转账(获取保证金通知书)后点击【确认】。

| ◎ 拍卖项目 | 目缴纳保证 | 诠                                        |                 |
|--------|-------|------------------------------------------|-----------------|
| 关键词:   |       | <sup>機物保证金</sup> 1输入CA证书密码 。             |                 |
|        |       | 《诵插入全业/个人GA》 PIN吗:                       | 提供              |
| 0      | 20    | ● 健康(田戸村邸(花取(常正金通知书))<br>○ 助子保密(田道电子(協密) | 查看缴纳情况<br>缴纳保证金 |
| 0      |       | 3                                        | 查看缴纳情况<br>缴纳保证金 |
|        |       |                                          | 查看缴纳情况          |
|        |       |                                          | 查看缴纳情况          |
|        |       |                                          | 上一页]1[下一页/末页]   |

▲ 当前位置: 一级 > 二级 > 三级菜)

(3)选中需要获取的拍卖内容,选择【收款银行】,点击【获取保证金通知书】按钮,完 成操作。

| 场际 | 1346.arm                            |       |                           |                                                                                                    |                     |  |          |  |
|----|-------------------------------------|-------|---------------------------|----------------------------------------------------------------------------------------------------|---------------------|--|----------|--|
| 0  |                                     |       | <b>运知书</b> —              |                                                                                                    |                     |  |          |  |
|    |                                     |       |                           |                                                                                                    | 获取采购文件信息            |  |          |  |
|    | 企业 / 个人名称: 企业 / 个人证件号: 345565676454 |       |                           |                                                                                                    |                     |  |          |  |
| 1  | 请勾选牌                                | 听有标的物 | <b>切</b> <sup>联系电话:</sup> | 1300000000                                                                                                    |                     |  |          |  |
|    | □全选                                 | 序号    |                           | 项目名称                                                                                                    |                     |  | 保证金通知书情况 |  |
|    |                                     | 1     |                           | 1910 - A. 1910 - A. 1910 - | III .               |  | 未获取通知书   |  |
|    |                                     | 2     | 择银行                       | 请选择收款银行: 中国                                                                                                    | 国工商银行 🗸 ・           |  |          |  |
|    |                                     |       |                           | 3 🔳                                                                                                    | <sup>夫取保证金通知书</sup> |  |          |  |

(4)获取成功后,在保证金管理→缴纳保证金对应项目点击"查看缴纳情况"进入详细页面后可查看/下载保证金通知书。可以查看保证金缴纳情况。

| 版权所有© 京信数据科技有限公司,保留所有权利。 | 第 8 页 共 15 页 |
|--------------------------|--------------|
|--------------------------|--------------|

|                                        |                  | 拍卖管理                                       |                                     |                                  |                      |                                                     |                             |                    |                            |                                               |                                                                                            |
|----------------------------------------|------------------|--------------------------------------------|-------------------------------------|----------------------------------|----------------------|-----------------------------------------------------|-----------------------------|--------------------|----------------------------|-----------------------------------------------|--------------------------------------------------------------------------------------------|
| 拍卖管                                    | 管理               |                                            |                                     |                                  |                      |                                                     |                             |                    |                            |                                               | ▲ 当前位置: 一级 > 二级 > 3                                                                        |
| 名管理                                    | -                | ○ 拍卖项目                                     | 徽纳保证金                               |                                  |                      |                                                     |                             |                    |                            |                                               |                                                                                            |
| asiste                                 | *                | 关键词:                                       | 意识                                  | 重五                               |                      |                                                     |                             |                    |                            |                                               |                                                                                            |
| 樂時保证金                                  | Ê                |                                            | 项目名称                                | 项目交易编号                           |                      | 委托方                                                 | 拍卖代理机构                      | 可选择                | 地纳方式                       | 缴纳截止时间                                        | 操作                                                                                         |
| 上的灾                                    | *                | 0                                          | 20240126-001有伴迎                     | ZHJYPM20240307003                |                      | 李四                                                  | 拍卖代理机构001                   | 銀行則                | 彩广转账<br>产保到                | 2024-03-28 17:30:49                           | 查看微的情况。<br>一般的保证金                                                                          |
|                                        |                  | 0                                          | 报名材料                                | ZHJYPM20240307001                |                      | 本内                                                  | 拍恋代理机构001                   |                    | 机带转账                       | 2024 02 21 16:20 14                           | 宣看缴纳情况                                                                                     |
| 管理<br>呆证金训                             | 调试-保证金           | 2到账情况 —                                    |                                     |                                  |                      |                                                     |                             |                    |                            | 20240321102010                                | ◆納保证金<br>服用更多<br>当前位置: 一级 > 二级 > 三                                                         |
| <b>保证金</b> 編<br>关键词:<br>2 3            | 調试-保证金<br>4 全部   | *<br>· · · · · · · · · · · · · · · · · · · |                                     | 物,可点击数                           | 文字按照                 | 标的物进                                                | 行查看                         |                    |                            |                                               | ◆約済过金<br>10月20-5)<br>当前位置: 一段 > 二级 > 三0                                                    |
| 管理<br>呆证金训<br>关键词: [<br>2 3<br>号       | 调试-保证金<br>4 全部   | ▲到账情况 —<br>◎ <sup>●</sup><br>◎ 页面點         | ≝⊶<br>一頭頭手<br>✓<br>大认展示所有标的<br>₩₩&₽ | 物,可点击数                           | 文字按照                 | 标的物进                                                | 行查看                         | CALLER OF CALLER   | 保证金<br>此始和5-               | 68.                                           | ● 時代定金<br>10110.9<br>当前位置: 一役 > 二役 > 三<br>2<br>算作                                          |
| 管理<br><b>呆证金</b> 译<br>钱建词:<br>2 3<br>号 | 调试-保证金<br>] 4 全部 | *<br>· · · · · · · · · · · · · · · · · · · | #5: <u>●88</u><br>大认展示所有标的<br>#9968 | 物,可点击数<br><u>全地や人名称</u><br>全北形に1 | 文字按照<br>####<br>#### | <b>标的物进</b><br><b>维纳东t</b><br>银行95户 <sup>4498</sup> | 行查看<br>《谜金金额<br>¥ 20,000 00 | <b>到账情况</b><br>未继纳 | <b>保证金</b><br>收款银行<br>中国题行 | 2020001102014<br>会<br>総裁集号<br>622200201461817 | (4)14/4/5<br>(4)14/5<br>当前位置。一级 > 二级 > 三<br>当前位置。一级 > 二级 > 三<br>章都作教师证金谢师师况<br>章都作教师证金谢师师况 |

### 2) 电子保函担保(企业)

(1)拍卖管理→保证金管理页面点击【缴纳保证金】,进入详细列表页。选择对应项目点击【缴纳保证金】,输入数字证书密码选择电子保函担保方式缴纳,跳转至申请页面自行申请。

|                 |   | 拍头管理   |                                        |                                                                  |                               |                                  |                                              |                                                             |                                           |
|-----------------|---|--------|----------------------------------------|------------------------------------------------------------------|-------------------------------|----------------------------------|----------------------------------------------|-------------------------------------------------------------|-------------------------------------------|
| 拍卖管             | 理 |        |                                        |                                                                  |                               |                                  |                                              | 2 B                                                         | 前位置:一级 > 二级 > 三                           |
| 报名管理            |   | ○ 拍卖项目 | 鐵納保证金                                  |                                                                  |                               |                                  |                                              |                                                             |                                           |
|                 |   | 关键词:   |                                        | <b>T</b> .W                                                      |                               |                                  |                                              |                                                             |                                           |
|                 |   |        |                                        | 76.25                                                            |                               |                                  |                                              |                                                             |                                           |
| • 缴纳保证金         | E |        |                                        |                                                                  |                               |                                  |                                              |                                                             |                                           |
| 。 細約保证金<br>网上拍卖 | • |        | 項目名称                                   | 项目交易编号                                                           | 委托方                           | 拍卖代理机构                           | 可选缴纳方式                                       | 级纳载止时间                                                      | 操作                                        |
| 。 律納保证金<br>同上拍卖 | ¥ | 0      | <b>项目名称</b><br>20240126-001有保近         | 项目交易编号<br>ZHJYPM20240307003                                      | <b>委托方</b>                    | 拍卖代理机构<br>拍卖代理机构001              | <b>可选缴纳方式</b><br>银行账户制制<br>电子保函              | <b>激勃截止时间</b><br>2024-03-28 17:30:49                        | 操作<br>高着德纳情况<br>物内保证金                     |
| 。 總前保证金<br>同上拍次 | • | 0      | <b>项目名称</b><br>20240126-001有杂价<br>报名材料 | 項目交易論号           21+JYPM20240307003           21+JYPM20240307001 | 委托方           本四           幸四 | 拍卖代理机构<br>拍卖代理机构001<br>拍卖代理机构001 | <b>可迭像的方式</b><br>银行账户等却账<br>电子 第五<br>银行账户等却账 | <b>缴纳截止时间</b><br>2024-03-28 17:30:49<br>2024-03-21 16:20:14 | 操作:<br>查看他的情况<br>参时保证金<br>查看他的情况<br>参时保证金 |

#### (2) 输入数字证书密码,勾选电子保函(申请电子保函)后点击【确认】。

| ◎ 拍卖项 | 目缴纳保证 |                              |                 |
|-------|-------|------------------------------|-----------------|
| 关键词:  |       | ###### 1 输入CA证书密码            | 0               |
|       |       | (请振入金担/小人CA) PIN码。           | 操作              |
| 0     | 202   | 通道理保证金融的方式:<br>●电子保證(由導电子保証) | 查看缴纳情况<br>缴纳保证金 |
| 0     |       | 3                            | 查看缴纳情况<br>缴纳保证金 |
|       |       |                              | 查看缴纳情况          |
| 0     |       |                              | 查看缴纳情况          |

(3) 点击页面【电子保函申请】签署保函承诺书后跳转至电子保函系统申请保函

| 版权所有© 京信数据科技有限公司,保留所有权利。 | 第 9 页 共 15 页 |
|--------------------------|--------------|
|--------------------------|--------------|

| 缴纳保证金    |           |             |                                 |  |        | ¢ |
|----------|-----------|-------------|---------------------------------|--|--------|---|
| ◎ 保函理赔加行 | 政监管电子保函申请 |             |                                 |  |        |   |
|          |           | 获取招标文件信息    |                                 |  |        |   |
|          | 企业/个人名称:  | 中山市浩瑞服饰有限公司 | 企业 / 个人证件号: 914420006           |  |        |   |
|          | 联系电话:     | 13211121135 | 电子保函出函藏止时间: 2023-11-17 17:08:04 |  |        |   |
|          |           | 获取招标        | 文件信息电子保函情况                      |  |        |   |
| 序号       |           | 项目名称        | 是否已出函                           |  | 操作     |   |
| 1        |           | 保密理赔加行政监管   |                                 |  | 电子保函申请 |   |
|          |           |             | 201                             |  |        |   |

(4)点击页面【电子保函申请】签署保函承诺书后跳转至电子保函系统申请保函,详细操 作步骤请进入(https://ygp.gdzwfw.gov.cn/#/442000/index)服务指南→交易类型页面"电子 保函操作手册(综合交易系统部分)"下载查看。

| 17-82-T2   |                                                                                                    |
|------------|----------------------------------------------------------------------------------------------------|
|            | 信用承诺书                                                                                                    |
| $\bigcirc$ | 为共同问题社会或得求某,他沪电好的公共说理交易市场环境,重造成实守做的商用环境,共同推动社会俄用体系做你的健康发展,财立企业或保守这些营形象,我种位(将称):中山市法确服防有限公司,每一社会俄用代码:<br>91420006652087845<br>异量叶地灯下承涨:<br>一、银行成本人所提供的所有资料或很易均合法。真实,准确和有效,并对所提供的资料真实性负责。<br>二、严格把感嘆取实践,试规和成果和政策规定开展但必活动,全部履行政党的责任和义务,按照要求规范操作,规范管理,强化目律,成实守信,不进程,不失低。<br>三、严格把感嘆取实践,自我管理,保证或物规说,不能做教促,指导规则,全部履行政党的责任和义务,按照要求规范操作,规范管理,强化目律,成实守信,不进程,不失低。<br>三、自我最到目前初来,自我管理,保证或物规说,不能做教促,指导规则,或意造优,重新和公正正治竞争,他护检查者,对最素的会法获益,自我建设行改主管部门的校法检查,监管管理,如存在以上情况并自愿接受<br>有效时间的关键或是做有感动。<br>因、在该用模型和成成并,提供《或重和政策规定,依法从事生产经常活动,重估守诺,维护由好的企业信用记录,研究最行社会责任。<br>五、规模在"强用中山"网站公示承述内容。 |
|            | 企业型字: 电<br>日期: 2023年11月15日                                                                                                    |
|            | 返回                                                                                                    |

### 3) 查看缴纳情况

(1)拍卖管理→保证金管理页面点击【查看缴纳情况】,进入页面对应项目点击【查看缴纳情况】可以查看缴纳情况

|         |   | 拍卖管理   |                 |                    |         |            |                   |                     |                  |
|---------|---|--------|-----------------|--------------------|---------|------------|-------------------|---------------------|------------------|
| 拍卖管理    | ₽ |        |                 |                    |         |            |                   | 金当                  | 前位置:一级 > 二级 > 三级 |
| 报名管理    |   | ○ 拍卖项目 | 缴纳保证金           |                    |         |            |                   |                     |                  |
|         | * | 关键词)   | <b>唐</b> 湖      | 東西                 |         |            |                   |                     |                  |
| • 缴纳保证金 |   |        |                 |                    |         |            |                   |                     |                  |
| 网上拍卖    | + |        | 项目名称            | 项目交易编号             | 委托方     | 拍卖代理机构     | 可违缴纳方式            | 缴纳截止时间              | 操作               |
| - Labr  |   | 0      | 20240126-001有保闭 | ZHJYPM20240307003  | 李四      | 拍卖代理机构001  | 银行账户制账<br>电子保函    | 2024-03-28 17:30:49 | 查看像纳情况<br>维持保证金  |
|         |   | 0      | 报名材料            | ZHJYPM20240307001  | 李四      | 拍卖代理机构001  | 银行账户等制账           | 2024-03-21 16:20:14 | 查看缴纳情况<br>爆结保证金  |
|         |   | 0      | 粤商通22222        | ZHJYPM20211028001  | 综合部     | 医疗测试代理企业   | 银行账户转制版           | 2021-12-06 09:52:58 | 查看邀纳情况           |
|         |   | 0      | 8813G-1875      | 7H 0/DM20230722001 | 12:2:41 | 医中国动作中国小小小 | \$\$1770¥ (*\$48% | 2021-07-26 10:19:51 | 志美物均得力           |

版权所有© 京信数据科技有限公司, 保留所有权利。

第 10 页 共 15 页

(2)重点关注【缴纳情况】、【到账情况】或【出函情况】,若有提示:名称不一致、账 号不一致等信息,请及时联系拍卖机构或交易中心。

| 关键词        | 9:          | 量纳状态:     | 选择         | <b>登词</b> |             |      |        |                     |      |           |                     |                          |
|------------|-------------|-----------|------------|-----------|-------------|------|--------|---------------------|------|-----------|---------------------|--------------------------|
| 1 2        | 页           | 面默认展示用    | <b>所有标</b> | 的物,可      | 点击数         | 字按标  | 的物查看   |                     |      |           |                     |                          |
| <b>#</b> 9 | 1-44-0-4-0- | 0.004.045 | -          |           | #T44#       |      | 保证金    | 信息                  |      | 电子保团信息    |                     |                          |
| 185        | 年的初考带       | 正亚个人名称    | 303147436  | 规则方式      | 体验玉玉朝       | 到账情况 | 收款银行   | 收款账号                | 出田情况 | 付款人名称     | 出图时间                | 1981)÷                   |
| 1          | 标的物1        | 中山公共资源测试1 | 已缴纳        | 电子保固      | ¥ 10,000.00 | 未申请  |        |                     | 已出具  | 中山公共资源测试1 | 2024-02-22 14:57:35 | 电子保函出函情况                 |
| 2          | 标的物2        | 中山公共资源测试1 | 已缴纳        | 银行账户转账    | ¥ 20,000.00 | 正常到账 | 中国工商银行 | 9558832011002477692 | 未申请  |           |                     | 查看/下载保证金通知书<br>查看保证金缴纳情况 |
|            |             |           |            |           |             |      | 2010   |                     |      |           |                     |                          |

| 版权所有© 京信数据科技有限公司,保留所有权利。 | 第 11 页 共 15 页 |
|--------------------------|---------------|
|--------------------------|---------------|

# 4. 网上拍卖

### 1) 签到领号

#### 【操作步骤】

(1) 拍卖管理→网上拍卖→签到领号→点击【签到】按钮。

| 中山市公共资   | 3 | 原交易平台<br><u></u> | 交易业务系统                 |                   |      |        | Ø    | 好,20170916项试! 欢迎     | 登录 个   | 人信息 マー 済 | 秘念操作 →   |
|----------|---|------------------|------------------------|-------------------|------|--------|------|----------------------|--------|----------|----------|
| 招标管理采购管理 | L | 拍卖管理 返回          | 系統导航                   |                   |      |        |      |                      |        |          |          |
| 拍卖管理     |   | ◎ 签到领号 —         |                        |                   |      |        |      |                      |        |          |          |
| 报名管理 ▼   |   | 关键词:             | 查询 重置                  |                   |      |        |      |                      |        |          |          |
| 保证金管理 ▼  |   |                  |                        |                   |      |        |      |                      |        |          |          |
|          |   | 拍卖编号             | 拍卖标题                   | 项目申请编号            | 拍卖方式 | 拍卖代理机构 | 联系电话 | 签到时间                 | 签到状态   | 拍卖号码     | 操作       |
| ▲ 签到领号   |   | PM20180904002    | 20180904拍卖演示测试         | ZHJYPM20180904002 | 网上竟价 | 123    |      | 2018-09-04 13:03:00  | 没签到    | 3        | 签到       |
| • 网上竟拍   | 4 | PM20180904001    | 20180904拍卖演示           | ZHJYPM20180904001 | 网上竟价 | 京通     |      | 2018-10-01 08:59:35  | 没签到    |          |          |
|          |   | PM20180903002    | 拍卖刑试更新后看报多个标的物20180903 | ZHJYPM20180903003 | 网上竟价 | 1      |      | 2018-09-04 09:45:00  | 已签到    | 817      |          |
|          |   | PM20180903001    | 拍卖测试20180903           | ZHJYPM20180903001 | 网上竟价 | 京通     |      | 2018-09-03 16:50:00  | 已签到    | 414      |          |
|          |   |                  |                        |                   |      |        | č    | 1.1/1本1次至165年167录 更· | - 所有记录 | 首西/トー西1  | 1 広一百/庄7 |

#### (2) 仔细阅读注意事项,点击【我已阅读并同意】。

| 注意事项                                                                                                    | 3 | L |
|----------------------------------------------------------------------------------------------------|---|---|
| )<br>1. 竞买人应认真仔细阅读,了解本《注意事项》的全部内容。                                                                                                   |   | L |
| 2. 本次拍卖活动遵循"公开、公平、公正、诚实守信"的原则,拍卖活动具备法律效力。参加本次拍卖活动的当事人和竞买人必须遵守本《注意<br>事项》的各项条款,并对自己的行为承担法律责任。                                         |   | l |
| 3.凡具备完全民事行为能力且符合拍卖公告上竟买人资格要求的公民、法人和其他组织均可参加竟买。特别提醒,竟买人需在竟买前详细咨询标<br>的物过户的相关政策,过户风险自行承担。                                              |   | F |
| 4. 竟买人必须办理广东数字证书(以下称GDCA),并使用GDCA进行竟买资格登记,网上报价等相关操作。竟买人必须办理广东数字证书(以<br>下称GDCA),并使用GDCA进行竟买资格登记,网上报价等相关操作。                            |   | E |
| 5. 竞买人应妥善保管GDCA,GDCA不可转借他人进行竞买资格登记、网上报价等相关操作。因竞买人保管不善造成的一切后果由竞买人负责,中山市公共资源交易中心(以下称交易中心)保留追究其法律责任的权利。                                 | Ī | ŀ |
| 6. 竞买成功后,买受人(法定代表人、其他组织的负责人)须与拍卖人一同到交易中心签署成交确认书。如果买受人本人因客观原因无法来交易<br>中心签订成交确认书的,买受人应向拍卖人提交委托书,并由代理人携带委托书原件、委托人和受托人身份证明原件,到交易中心签订成交确认 |   | ł |
| 书。如委托手续不全,不予办理。<br>7 因不符合亲亲人资格发加亲亲的,中亲亲人自行承知相应的法律责任。                                                                                 |   | 自 |
| 7. 四个时间完美人及情参加完美的,面先美人自力承望情应的效率员任。<br>8. 优先购买权人参加竞美的,应于指定时间内向拍卖人提交有效证明,经拍卖人确认后才能以优先购买权人身份参与竞美;逾期不提交的,视为放<br>弃对本标的物享有的优先购买权。          |   | l |
| 9. 与本标的物有利害关系的当事人可参加竞拍,不参加竞拍的请关注本次拍卖活动的整个过程。<br>10. 太次拍卖活动设置预动出公价能,意见人应时刻关注拍卖进程,并在分考虑网络预时等剧测因素,在有效的拍卖居 <mark>能免疫的过去</mark> 期内提供。     | ~ | I |
|                                                                                                    |   |   |

| 版权所有© 京信数据科技有限公司,保留所有权利。 | 第 12 页 共 15 页 |
|--------------------------|---------------|
|--------------------------|---------------|

| (3)点击【确认】,自动生成竞买号                     | 号,点击【进入竞价】可直接跳转至提价页面。                                                                     |
|---------------------------------------|-------------------------------------------------------------------------------------------|
| 签到领号                                  | 0                                                                                         |
| 拍卖编号:                                 | PM20180904002                                                                             |
|                                       | 20180904拍卖演示测试                                                                            |
| 签到企业名称:                               | 20170916测试                                                                                |
| 证件号:                                  | 345565676454                                                                              |
| 联系电话:                                 | 17820125205                                                                               |
| 拍卖号码:                                 | 自动生成                                                                                      |
|                                       | <b>箱认                                     </b>                                            |
| 签到领号                                  | 0                                                                                         |
| · · · · · · · · · · · · · · · · · · · | 经到成功, 签到信息如下:     白卖编号: PM20180904002     白卖标题: 20180904拍卖演     示测试     正件号: 345565676454 |

签到企业/个人名称: 20170916测试

联系电话:17820125205 拍卖号码:505

### 2) 竞价提价

【操作步骤】

(1) 网上拍卖→网上竞拍→点击【报价】按钮。

| 招标管理 采购管理                | 拍笑管理 逐          | 回系统导航                  |                   |            |             |         |                     |                     |          |            |
|--------------------------|-----------------|------------------------|-------------------|------------|-------------|---------|---------------------|---------------------|----------|------------|
| 拍卖管理                     | ○ 网上竞拍 •        |                        |                   |            |             |         |                     |                     |          |            |
| 振名管理 ▼                   | 关键词:            | 查询 重                   | *                 |            |             |         |                     |                     |          |            |
|                          | 位表绘品            | 位委任期                   | 话日本法论品            | 1055-1     | 105/段用加 均   | 彩龙中注    | 位委工作时间              | 阳中卒公(公纳)            | 伯泰特太     | 编作         |
| PALINISTS .              | 10天3月5          | 和关怀题                   | 火口中的海乡            | 10,971,734 | 105(1420(19 | 1034610 | 105(71304)19        | PR (7) 10 592 0 597 | 1054008  | 28.11-     |
| <ul> <li>签到领号</li> </ul> | PM20180904002   | 20180904拍卖演示测试         | ZHJYPM20180904002 | 网上竞价       | 123         |         | 2018-09-04 13:35:03 | 5                   | 未开始      | 报价         |
| <ul> <li>网上竞拍</li> </ul> | 4 PM20180903002 | 拍卖测试更新后看报多个标的物20180903 | ZHJYPM20180903003 | 网上竞价       | 1           |         | 2018-09-04 10:05:00 | 5                   | 拍卖结束     | 查看         |
|                          | PM20180903001   | 拍卖测试20180903           | ZHJYPM20180903001 | 网上竟价       | 京通          |         | 2018-09-03 17:25:00 | 5                   | 拍卖结束     | 查看         |
|                          |                 |                        |                   |            |             |         | 总共13条1网上报价记         | 录,显示所有记录.           | 「「」」(一页) | 1 [下一页/末页] |

|--|

(2)进入竞价页面,输入价格,【确认出价】按钮,并且输入数字证书密码,验证后点击 【确定】。

|   |                              | 网拍功能优化       |             |                 |                         |
|---|------------------------------|--------------|-------------|-----------------|-------------------------|
|   | 拍击山家。                        | 1.18K金钻石吊坠 🗸 |             | 最新(15)          | 次竟买记录                   |
|   | 相契内谷:                        |              | 状态 竟        | 拍人 价格 (元)       | 时间                      |
|   | 我的増幅(倍):                     | 1 ~          | 领先<br>(我)   | 86 <b>1,590</b> | 2021-10-28 10:10:59.524 |
|   | 我的出价:                        | 1640 📩       | 出局 5        | 00 1,540        | 2021-10-28 10:10:46.806 |
|   | 当前价:                         | 1,590 元      | 出局<br>(我) 9 | 86 1,490        | 2021-10-28 10:10:33.438 |
|   | 大写:                          | 壹仟伍佰玖拾       | 出局 5        | 00 1,440        | 2021-10-28 10:10:22.229 |
|   | 拍卖状态:                        | 进行中          | 出局<br>(我) 9 | 86 1,390        | 2021-10-28 10:10:11.175 |
| < | > 距结束:                       | 00天00时39分19秒 | 出局 5        | 00 1,340        | 2021-10-28 10:10:00.95  |
| - | 我的号码:                        |              | 出局<br>(我) 9 | 86 1,290        | 2021-10-28 10:09:45.714 |
|   | 42.042.040.310344.318364.011 |              | 出局 5        | 00 1,240        | 2021-10-28 10:09:33.102 |
|   |                              | 0用大三日2157    | 出局          |                 | ~                       |
|   | :a±0                         | 动门下坞价信白      |             |                 |                         |
|   | HE 19                        |              |             |                 |                         |
|   | 拍卖号:                         | 986          |             |                 |                         |
|   | 报价:                          | 6,040 元      |             |                 |                         |
|   | 大写:                          | 陆仟零肆拾        |             |                 |                         |
|   | 是                            | 否确认出价?       |             |                 |                         |
|   | 数字证书验证:                      | •••••        | 验证          |                 |                         |
|   | 确定                           | 返回           | 输入密码        | 马后点击验           | 金证                      |
|   |                              |              |             |                 |                         |
|   |                              |              |             |                 | <b>₽</b>                |
|   |                              |              |             |                 |                         |
|   |                              |              |             |                 |                         |

|--|

|         | 状态 竞拍人                                  |
|---------|-----------------------------------------|
| 请核      | 对以下报价信息                                 |
| 拍卖号:    | 986                                     |
| 报价:     | 6,040 元                                 |
| 大写:     | 陆仟零肆拾                                   |
| 是       | 否确认出价?                                  |
| 数字证书验证: | PIN码: ●●●●●●                            |
| 确症      | <u>上</u> 。<br><u>上</u> 。<br>验证成功后点击确定按钮 |
|         |                                         |
|         |                                         |
|         |                                         |

(3)出价成功后,右边竞买记录栏目将新增一条记录。

|                                       |          | 网拍功能优化                          |           |                      |                         |                         |   |
|---------------------------------------|----------|---------------------------------|-----------|----------------------|-------------------------|-------------------------|---|
|                                       | 拍卖内容:    | 1.18K金钻石吊坠 🗸                    |           | 最新( <b>15</b> )次竟买记录 |                         |                         |   |
|                                       |          |                                 | 状态        | 竟拍人                  | 价格 (元)                  | 时间                      |   |
|                                       | 我的増幅(倍): | 1 ~                             | 领先<br>(我) | 986                  | 1,590                   | 2021-10-28 10:10:59.524 | ^ |
|                                       | 我的出价:    | 1640 📩                          | 出局        | 500                  | 1,540                   | 2021-10-28 10:10:46.806 | 1 |
|                                       | 当前价:     | 1,590 元                         | 出局<br>(我) | 986                  | 1,490                   | 2021-10-28 10:10:33.438 |   |
|                                       | 大写:      | 壹仟伍佰玖拾                          | 出局        | 500                  | 1,440                   | 2021-10-28 10:10:22.229 |   |
|                                       | 拍卖状态:    | 进行中                             | 出局<br>(我) | 986                  | 1,390                   | 2021-10-28 10:10:11.175 |   |
| · · · · · · · · · · · · · · · · · · · | 距结束:     | 00天00时39分00秒                    | 出局        | 500                  | 1,340                   | 2021-10-28 10:10:00.95  |   |
| -                                     | 我的号码:    | 986<br>可不一致,为避免错过合理的出价时间,请尽早出价! | 出局<br>(我) | 986                  | 1,290                   | 2021-10-28 10:09:45.714 |   |
|                                       |          | 出局                              | 500       | 1,240                | 2021-10-28 10:09:33.102 |                         |   |
|                                       |          | WBAELLIN                        | 出局        | 查看拍卖                 | 结果更多                    | 出价记录   刷新               | • |

注意: 建议竞价过程中随时点击"刷新"按钮实时刷新页面

|                    | 网拍功能优化              |                          |       |                         |                         |    |
|--------------------|---------------------|--------------------------|-------|-------------------------|-------------------------|----|
| 拍卖内容:              | 拍卖内容: 1.18K金钻石吊坠 🗸  |                          |       |                         | 竞买记录                    |    |
|                    |                     | 状态                       | 竟拍人   | 价格 (元)                  | 时间                      |    |
| 我的增幅(倍):           | 1 ~                 | 领先<br>(我)                | 986   | 1,590                   | 2021-10-28 10:10:59.524 | ^  |
| 我的出价:              | 1640 📩              | 出局                       | 500   | 1,540                   | 2021-10-28 10:10:46.806 |    |
| 当前价:               | 1,590 元             | 出局<br>(我) 986 <b>1</b> , | 1,490 | 2021-10-28 10:10:33.438 |                         |    |
| 大写:                | 壹仟伍佰玖拾              | 出局                       | 500   | 1,440                   | 2021-10-28 10:10:22.229 |    |
| 拍卖状态:              | 进行中                 | (我)                      | 986   | 1,390                   | 2021-10-28 10:10:11.175 | 75 |
|                    | 00天00时38分35秒<br>986 | 出局                       | 500   | 1,340                   | 2021-10-28 10:10:00.95  |    |
| 我的号码:<br>"您喝酒啊们的第一 |                     | 出局<br>(我)                | 986   | +290                    | 2021-10-28 10:09:45.714 |    |
|                    | 确定出价                |                          | 500   | 1,240                   | 2021-10-28 10:09:33.102 | ~  |
|                    |                     |                          | 查看拍卖  | 结果 更多                   | 3出价记录 刷新                |    |

版权所有© 京信数据科技有限公司,保留所有权利。

第 15 页 共 15 页